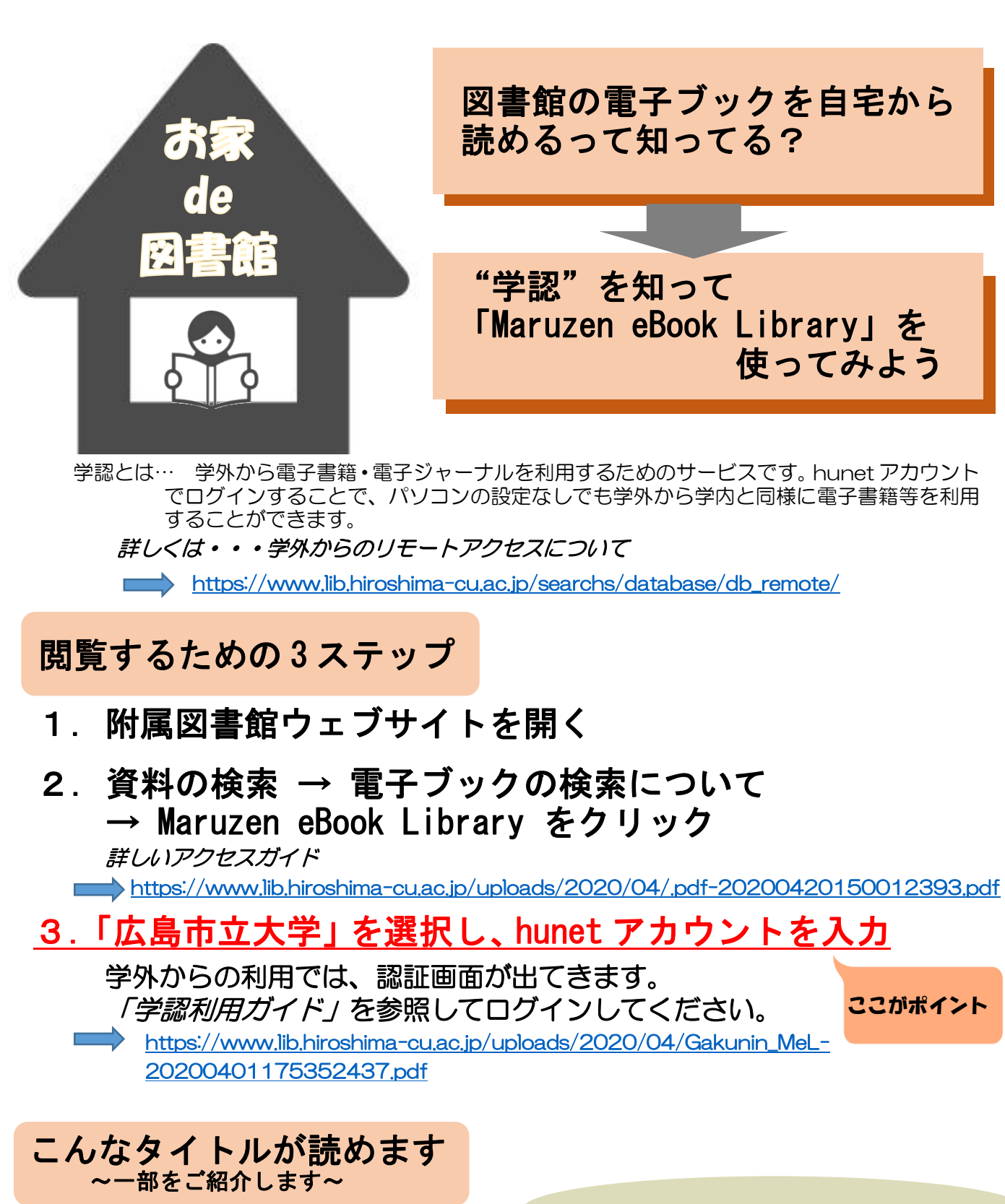

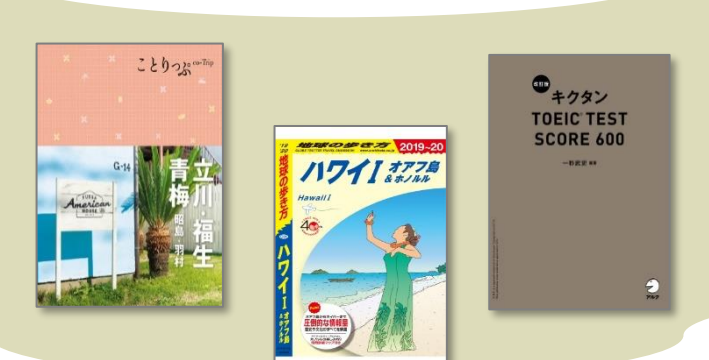

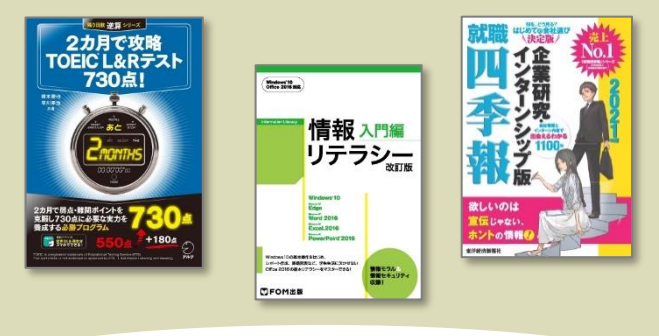

※各タイトルへの同時アクセス数は1です